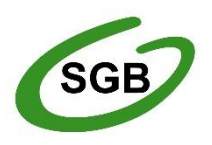

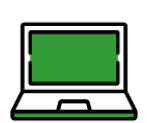

Logowanie kodem QR do bankowości internetowej SGB24 za pomocą Tokena SGB

## Mobilny Token SGB

Aplikacja służy do logowania i autoryzacji dyspozycji złożonych za pośrednictwem bankowości internetowej SGB24/SGB24 Biznes. Instaluje się ją na urządzeniach mobilnych (smartfon lub tablet). Jest dostępna do pobrania w sklepach Google Play (Android) oraz App Store (iOS), w zależności od systemu operacyjnego urządzenia.

Pierwsze parowanie aplikacji Token SGB z bankowością internetową SGB24 i SGB24 Biznes:

Proces pierwszego logowania za pomocą aplikacji mobilnej Token SGB do Bankowości Internetowej w przypadku, gdy Użytkownik nie posiada aktywnego sparowanego urządzenia mobilnego:

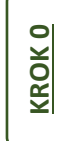

1. Użytkownik wprowadza identyfikator ID i hasło tymczasowe, które otrzymał poprzez SMS.

2. Po poprawnym wprowadzeniu hasła tymczasowego Użytkownik jest proszony o jego zmianę zgodnie z polityką bezpieczeństwa widoczną na stronie logowania. Wymagane jest podanie nowego hasła i powtórzenie nowego hasła,

**Uwaga**: Przy pierwszym logowaniu SMS zostaje dostarczony w momencie gdy użytkownik wpisze swój login i naciśnie przycisk Dalej.

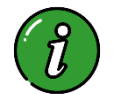

Więcej o Mobilnym Tokenie SGB dowiesz się z przewodnika dostępnego TUTAJ >

## Kod QR

Możliwość logowania kodem QR znajdziesz w aplikacji Token SGB – po wprowadzeniu PIN-u przejdź do ustawień i wybierz opcję **Zaloguj się za pomocą kodu QR**. Aplikacja umożliwi zeskanowanie kodu QR, który pojawi się na ekranie logowania SGB24.PL.

Wprowadzenie Identyfikatora ID będzie wymagane tylko przy pierwszym logowaniu. Każde kolejne logowanie będzie odbywało się tylko za pomocą skanowania kodu QR aplikacją Token SGB oraz porównaniu dodatkowego kodu, który pojawi się jednocześnie na ekranie urządzenia mobilnego i w bankowości internetowej.

Kod QR służy tylko i wyłącznie do logowania, natomiast każda kolejna operacja autoryzowana będzie przez Token SGB.

## Jak zalogować się kodem QR?

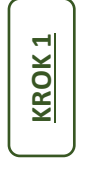

**KROK 2** 

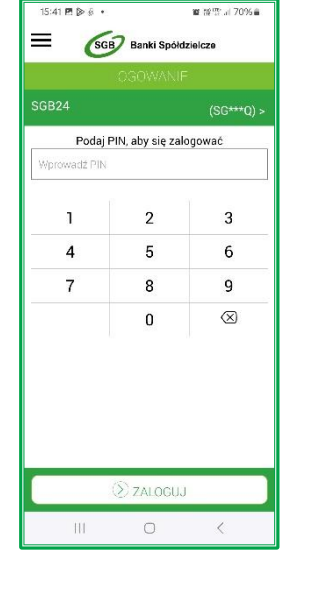

Aby rozpocząć logowanie za pomocą **kodu QR** w pierwszym kroku zaloguj się do aplikacji Token SGB podając nadany wcześniej PIN (jeżeli nie masz nadanego PIN-u wróć do Kroku 0).

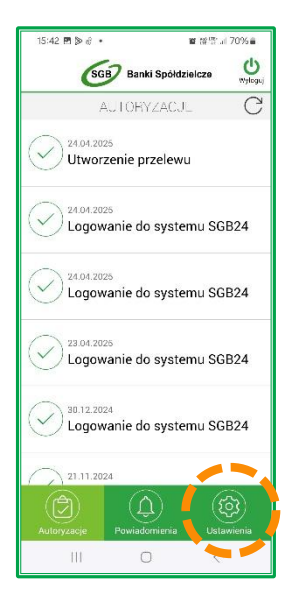

Po zalogowaniu na ekranie głównym zobaczysz komunikaty o dokonanych autoryzacjach lub ich braku. Aby zalogować się do bankowości za pomocą **kodu QR** wybierz w prawym dolnym rogu ekranu zakładkę <u>"Ustawienia</u>".

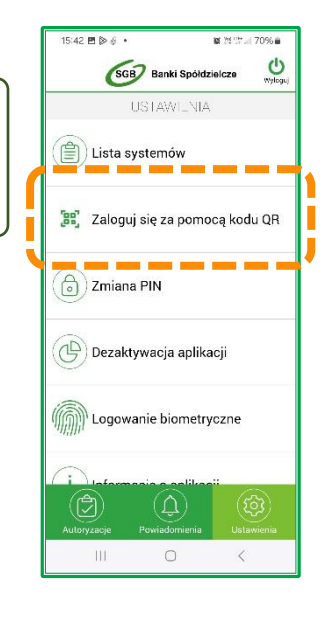

m KROK

**KROK 4** 

**KROK 5** 

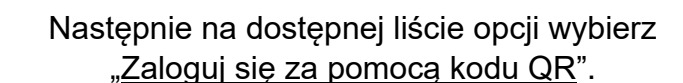

| ogowanie                            |   |       |                                                                                                    |                                                                                                    |
|-------------------------------------|---|-------|----------------------------------------------------------------------------------------------------|----------------------------------------------------------------------------------------------------|
| oguj się do bankowości internetowej |   | 100 m | 6                                                                                                    | Programme and and and and and and and and and and                                                                                                    |
| ntyfikator                          |   |       | Logovanske konten Q8<br>Liggen konten over angelegenske<br>som en som en som<br>Obversom en som en som<br>observent en som en som en som en som en som en som en som en som en som en som en som en som en som en som en som en som en som en som en som en som en som en som en som en som en som en som en som en som en som en som en som en som e | ten e catalita e terestra e terestra e teres       |
|                                     | 1 | - All |                                                                                                    | <ul> <li>Beneficial de la construcción de la construcción de la co</li></ul> |
| DALEL                               |   |       | and it is a reacted parameter                                                                                                    |                                                                                                    |
|                                     |   |       |                                                                                                    |                                                                                                    |
| ZALOGUJ SIĘ KODEM QR                |   |       | _                                                                                                    |                                                                                                    |

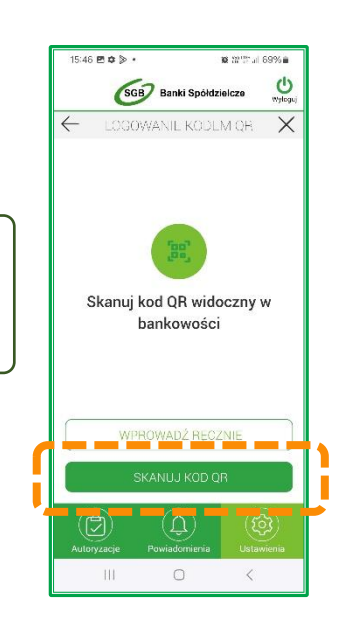

W aplikacji pojawi się komunikat "Skanuj kod QR widoczny w bankowości", aby uruchomić tą możliwość wybierz opcję "SKANUJ KOD QR" oraz zeskanuj kod QR wyświetlony na stronie logowania SGB24.

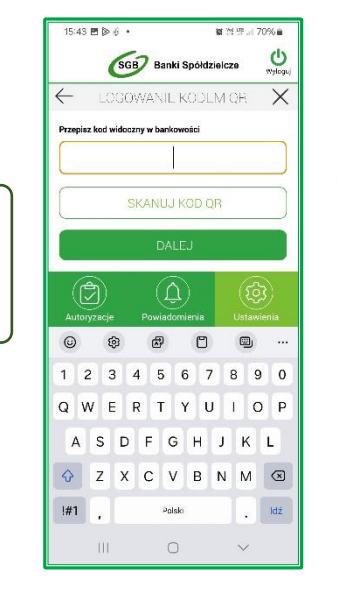

Jeżeli w Twoim urządzeniu nie ma dostępu do obiektywu lub nie ma możliwości skanowania kodu QR wybierz opcję "WPROWADŹ RĘCZNIE". W bankowości internetowej widoczny jest również kod, który możesz przepisać do aplikacji, a następnie przejść "Dalej".

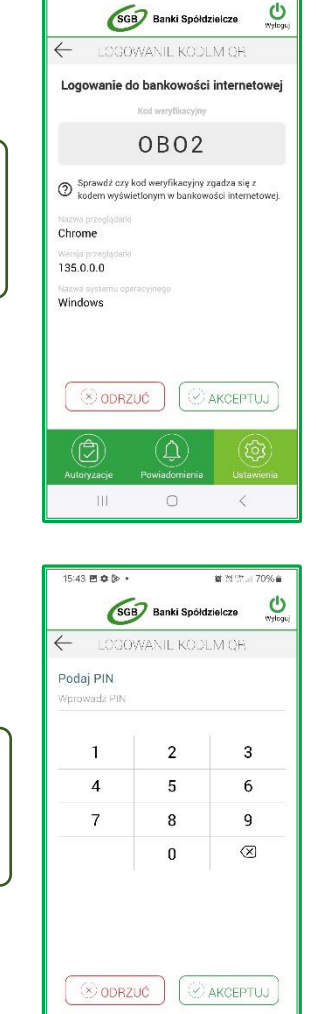

## KROK 6

15:43 🕸 🖻 🐌 •

at 2512\* / 70% a

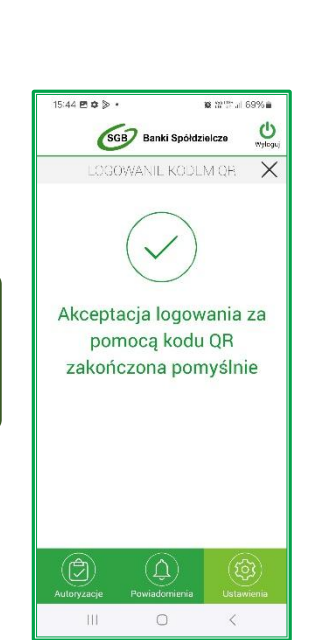

Po poprawnym wprowadzeniu kodu QR lub kodu składającego się z 8 znaków w Tokenie SGB pojawia się dodatkowy kod, który powinien być zgodny z kodem widocznym na ekranie logowania SGB24 oraz informacje o urządzeniu, na którym następuje logowanie.

> Jeżeli kody są zgodne należy wybrać "Akceptuj", a następnie wprowadzić PIN do Tokena SGB i zatwierdzić przyciskiem "Akceptuj".

> > Zalogowałeś się poprawnie do bankowości internetowej SGB24.

8 **KROK** 

6

KROK